# Recevoir ses mails de son domaine sur Zourit

Si vous possédez un domaine (par exemple si vous utilisez une adresse e-mail en @monasso.fr) ou si vous possédez un site internet en https://monasso.fr il vous est possible de récupérer vos mails dans Zourit.

Pour cela il faut procéder en plusieurs étapes.

- Prévenir vos utilisateur·ice·s de ce changement à une date donnée. Au delà de cette date, les mails seront reçus dans Zourit. Si les personnes utilisaient des logiciels de messagerie habituels, les paramètres de connexion vont changer et elles ne recevront plus leurs mails.
- (**Voir ci-dessous**) : Modifier les entrée DNS de votre domaine chez votre fournisseur de domaine (OVH, Gandi, Ouvaton ...)
- Tester que la bascule des mails dans Zourit est effective. Celle-ci peut prendre du temps (jusqu'à 24h dans certains cas)
- Prévenir vos utilisateur·ice·s de ce changement pour qu'iels fassent des tests et récupèrent leurs données.

# Modifier les entrées DNS

Pour modifier les entrées DNS, il faut se rendre dans l'interface de votre registar (celui auprès de qui vous avez loué le domaine) et vous identifier. Puis cherchez le menu indiquant la Zone DNS de votre domaine. Les entrées qui concernent les boites mails sont des entrées appelées "MX".

# Préalable important

Il peut être utile de sauvegarder les paramètres initiaux en les notant ou avec une capture d'écran ou un copier/coller.

# **Modification des DNS**

Si la valeur d'une "entrée" existe déjà, il suffit de modifier sa valeur, en éditant le champ correspondant.

Si la valeur d'une entrée n'existe pas, il suffit de l'ajouter dans les entrées existantes.

# Pour les adresses e-mail

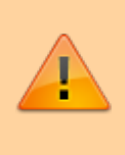

Il est très important de respecter le ".' final du nom de la cible. Selon les interfaces qui vous seront proposées, il ne sera pas nécessaire de mettre les quotes « " » au début et à la fin de chaque cible. 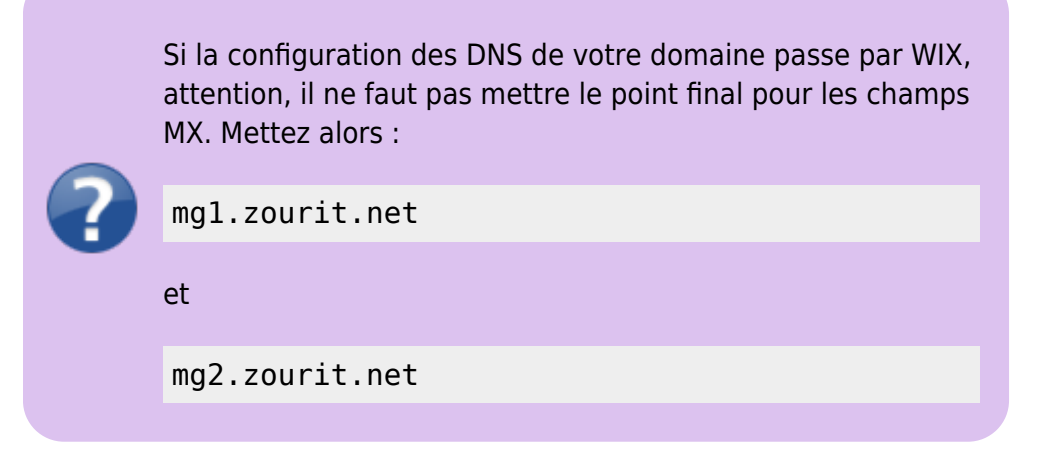

## Présentation des entrées DNS sur OVH

| Tableau de bord Web  | Server Public Cloud Télécom Sun                                                                     | rise                                            |                                         |                                                                                                    |                        | Français 🕐 🔘 Francois Audirad                   |
|----------------------|----------------------------------------------------------------------------------------------------|-------------------------------------------------|-----------------------------------------|----------------------------------------------------------------------------------------------------|------------------------|-------------------------------------------------|
| 덮 Commander · ·      | -cemea.fr                                                                                           |                                                 |                                         |                                                                                                    |                        | Actions 🗸                                       |
| ~ 🌐 Domaines         | Renouvellement automatique prévu en <b>nov. 202</b>                                                 | 0                                               |                                         |                                                                                                    |                        |                                                 |
| Ø Rechercher         | Informations générales Zone DNS                                                                     | Serveurs DN                                     | S Red                                   | direction DynHost GLUE                                                                                                    | Tâches récentes        | E-mails et mailing-lists                        |
| e s-cemea.fr         | Vous pouvez voir ici la configuration des diver<br>Vous avez également la possibilité de configurer | <b>ses entrées de vo</b><br>ces entrées pour re | <b>tre domaine</b> .<br>elier votre dor | naine à vos différents services (bouton « ajou                                                                                                    | ter une entrée »).     | Ajouter une entrée<br>Réinitialiser ma zone DNS |
|                      |                                                                                                    |                                                 |                                         | The second second secon |                        | Modifier le TTL par défaut                      |
| ⊕                    |                                                                                                    |                                                 |                                         | T lous V Recherche domain                                                                                                    | ne <b>Q</b>            | Modifier en mode textuel                        |
| ••••<br>•            | Domaine                                                                                             | TTL                                             | Туре                                    | Cible                                                                                                    | <b>c</b>               | Supprimer la zone DNS                           |
| <b>(b</b> )          | -cemea.fr.                                                                                          | 0                                               | NS                                      | dns105.ovh.net.                                                                                                    |                        |                                                 |
| A   Bases de données | -cemea.fr.                                                                                          | 0                                               | NS                                      | ns105.ovh.net.                                                                                                    | Modifier<br>une entrée | <b>C</b> . :                                    |
| > 🖂 E-mail Pro       | -cemea.fr.                                                                                          | 0                                               | МХ                                      | 1 asso                                                                                                    | ()                     | Guides                                          |
| > 🖂 Emails           |                                                                                                    |                                                 |                                         | 212.10                                                                                                    |                        | Zone DNS 🗸                                      |
| > 🚝 Microsoft        | -cemea.tr.                                                                                          | U                                               | A                                       | 213.18                                                                                                    |                        |                                                 |
|                      | -cemea.fr.                                                                                          | 0                                               | А                                       | 51.7                                                                                                    | ··· ·                  |                                                 |

Ajouter / modifier une entrée DNS

Étape 2 sur 3

х

Ajouter une entrée à la zone DNS

\* Les champs suivis d'un astérisque sont obligatoires.

| Sous-domaine |                 | .cemea. fr | : |
|--------------|-----------------|------------|---|
| TTL          | Personnalisé v  | 600° s.    |   |
| Priorité *   | 5               |            |   |
| Cible *      | mg1.zourit.net. | G          | ) |

#### Le champ MX actuellement généré est le suivant :

| 600 IN MX 5 mgl.zc                      | urit.net.       |                   |            |
|-----------------------------------------|-----------------|-------------------|------------|
| Attention : L'éditi<br>perte d'emails ! | on manuelle des | champs MX peut en | trainer la |
|                                         | Annuler         | Précédent         | Suivant    |
|                                         |                 | i i cocucii c     | Surrance   |

### Cas particulier des champs "\_dmarc" et "\_domainkey" chez OVH

Attention, chez OVH, l'interface actuelle ne permet pas simplement de saisir facilement les valeurs demandées avec une Entrée DMARC OU DKIM (limitée à 64 bits, plus court que celle de Zourit).

Il faut donc saisir des entrées TXT (ça fonctionne de la même manière)

### 1) Ajouter une entrée de type TXT pour le "\_dmarc"

Ajouter une nouvelle entrée TXT avec les paramètres suivants :

- **sous-domaine** : ajouter devant votre domaine : \_dmarc
- TTL : personnalisé : 600
- valeur : copier le champ ci-dessus commençant par :

"v=DMARC1;p=none;rua=mailto:mail@mithril.re;"

| es champs suivis d'un | astérisque sont obligatoires. |                  |                  |
|-----------------------|-------------------------------|------------------|------------------|
| Sous-domaine          | _dmarc                        |                  | .virkingraid.org |
| τι                    | Personnalisé                  | ~                | 600 C s.         |
| Valeur *              | "v=DMARC1;p=none;r            | rua=mailto:mail@ | mithril.re;"     |
| champ TXT actu        | uellement généré est le       | suivant :        |                  |
| -                     |                               |                  |                  |

### 2) Ajouter une entrée de type TXT pour le "\_domainkey"

Ajouter une nouvelle entrée TXT avec les paramètres suivants :

- sous-domaine : ajouter devant votre domaine : 5c92fec7-60ac-47b1bd31-969341d63673.\_domainkey
- TTL : personnalisé : 600
- valeur: copier le champ ci-dessus commençant par:
  "v=DKIM1;h=sha256;k=rsa;s=email;p=MIICIjANBgkqhki...."

| TTL Personnalisé 🗸 600 S.                                  |
|------------------------------------------------------------|
|                                                            |
| Valeur * v=DKIM1;h=sha256;k=rsa;s=email;p=MIICIjANBgkqhkiG |
| amp TVT actuallement généré est le suivant :               |

### Pour les listes de diffusion

١.

Si vous utilisez les listes de diffusion (avec le module sympa optionnel dans Zourit), il vous faut paramétrer 5 autres entrées DNS.

| eniano                | TTL Type Prior | rbiCble                                                                                                    |
|-----------------------|----------------|----------------------------------------------------------------------------------------------------|
| stes                  | D A            | Adress # (fournie parle superadmin de Zount)                                                                                                    |
| ates                  | o wr s         | Lister.condomaine.org.                                                                                                    |
|                       | P P P          | changer mondomains.org par votre proper nom de domaine                                                                                                    |
| stes.                 | 500 FXT        | venti ac all'                                                                                                    |
| nall_domainkey.lister | 40 TXT 04      | h+h256 (s-rra; s-eesait; p=01111; MaglqbicloballgTMCX00001116glcGA2572100p0112(s110-10002) [p10000p1:GarmT+rp1; ]p1000p1:GarmT+rp1; ]p1000p1:GarmT |
|                       |                |                                                                                                    |

# Exemple de modification avec l'interface de Google Domains

Idéalement, puisqu'on cherche à s'émanciper des géants du Web, il vaut mieux avoir transférer son nom de domaine vers un registrar français comme Gandi ou OVH. Si pour une raison ou pour une autre, vous n'avez pas pu le faire alors, vous devez modifier les DNS avec l'interface que propose Google domains.

Rendez-vous sur la page dédiée à la gestion des DNS :

| \equiv 🚽 Google Domains |                             |  |  |  |  |  |
|-------------------------|-----------------------------|--|--|--|--|--|
| ÷                       | Tous mes domaines           |  |  |  |  |  |
| lesm                    | noyensdubord.fr             |  |  |  |  |  |
|                         | Vue d'ensemble du domaine   |  |  |  |  |  |
| <b>(</b> )              | Paramètres d'enregistrement |  |  |  |  |  |
|                         | DNS                         |  |  |  |  |  |
|                         | Site Web                    |  |  |  |  |  |
| 11.                     | Rapports                    |  |  |  |  |  |
| $\square$               | Messagerie                  |  |  |  |  |  |
| 0                       | Sécurité                    |  |  |  |  |  |

Ensuite, le principe reste le même que précédemment et il vous faudra renseigner les mêmes champs qui sont mentionnés pour OVH.

L'interface ressemble à ça :

| lom de l'hôte | Туре | TTL   | Données                                            |  |
|---------------|------|-------|----------------------------------------------------|--|
|               | A    | - 600 | 185.2                                              |  |
|               |      |       | + Ajouter un champ de données à cet enregistrement |  |
| www           | A    | ◄ 600 | 185.2                                              |  |
|               |      |       | + Ajouter un champ de données à cet enregistrement |  |
|               | MX   | ◄ 600 | 5 mg1. <u>zourit</u> .net.                         |  |
|               |      |       |                                                    |  |

On ajoute un champs avec le bouton "Créer un enregistrement"

| 2025/08/17 16:07     | 7/7      | Recevoir ses mails de son domaine sur Zo           | ourit |
|----------------------|----------|----------------------------------------------------|-------|
| www                  | A DUU    | 185.2                                              |       |
|                      |          | + Ajouter un champ de données à cet enregistrement |       |
|                      | MX - 600 | 5 mg1.zourit.net.                                  |       |
|                      |          | + Ajouter un champ de données à cet enregistrement |       |
| Créer un enregistrem | ent      | Annuler Enregistrer                                |       |
|                      |          |                                                    |       |

Attention, pour les champs "MX", il faut cliquer sur "+ Ajouter un champ de données à cet enregistrement" plutôt que sur "Créer un enregistrement". Si vous ne procédez pas de cette amnière, vous aurez des messages peu clairs et les entrées donneront l'impression quelles sont prises en compte alors qu'elles ne le sont pas. C'est donc avec "+ Ajouter un champ de données à cet enregistrement" qu'il faut ajouter "10 mg2.zourit.net." quand "5 mg1.zourit.net." a été ajouté et qu'il apparait bien après avoir sauvegarder

Pour les autres entrées, ça ne semble pas poser de soucis que de "Créer un enregistrement" alors qu'un champ identique existe déjà.

From: https://doc.zourit.net/ - **Doc, doc Zourit ?** 

Permanent link: https://doc.zourit.net/doku.php?id=admin:dns\_zourit&rev=1713876341

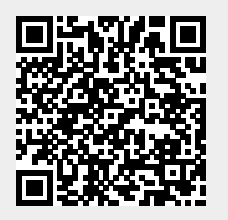

Last update: 2024/04/23 14:45